# Niagara Health System

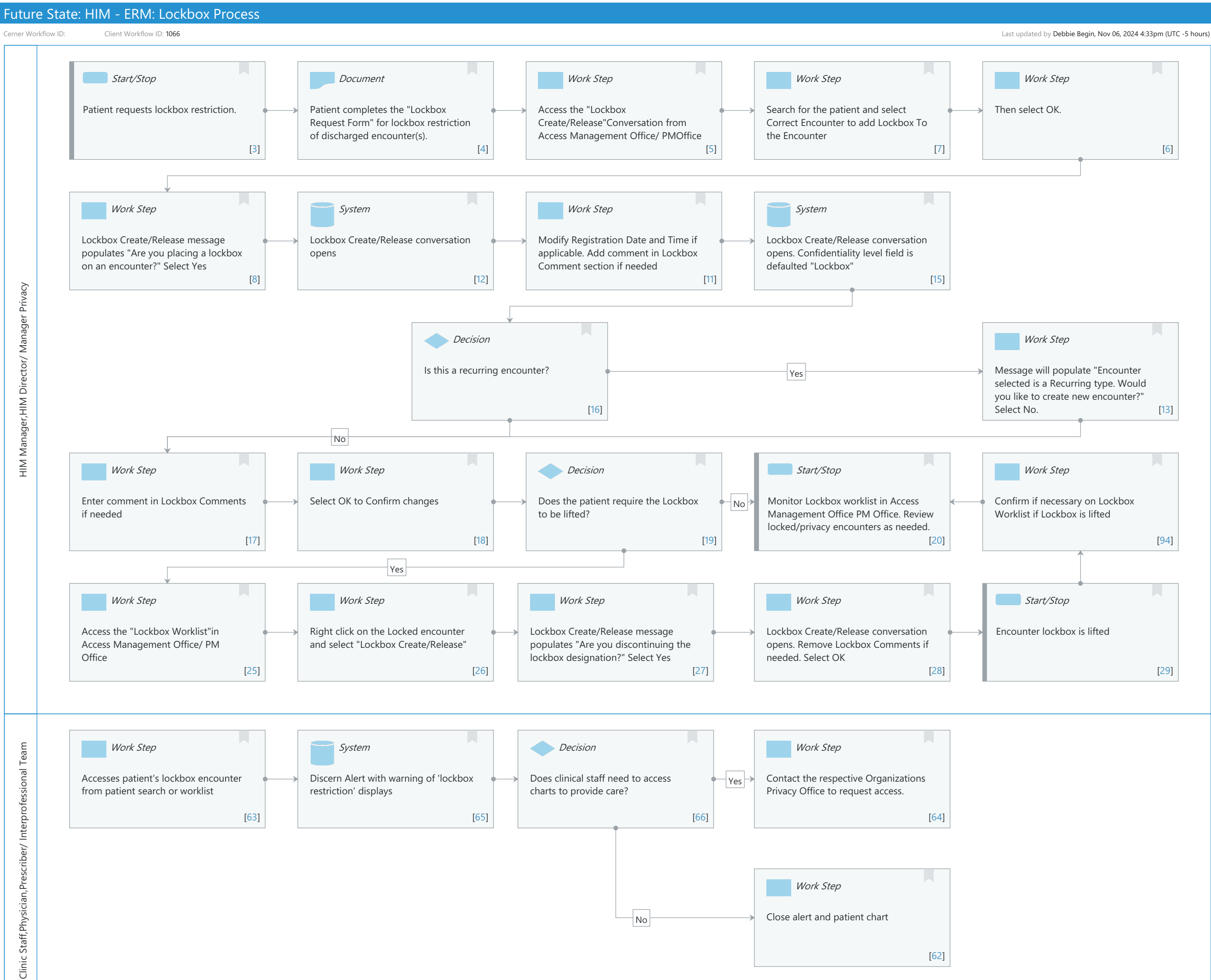

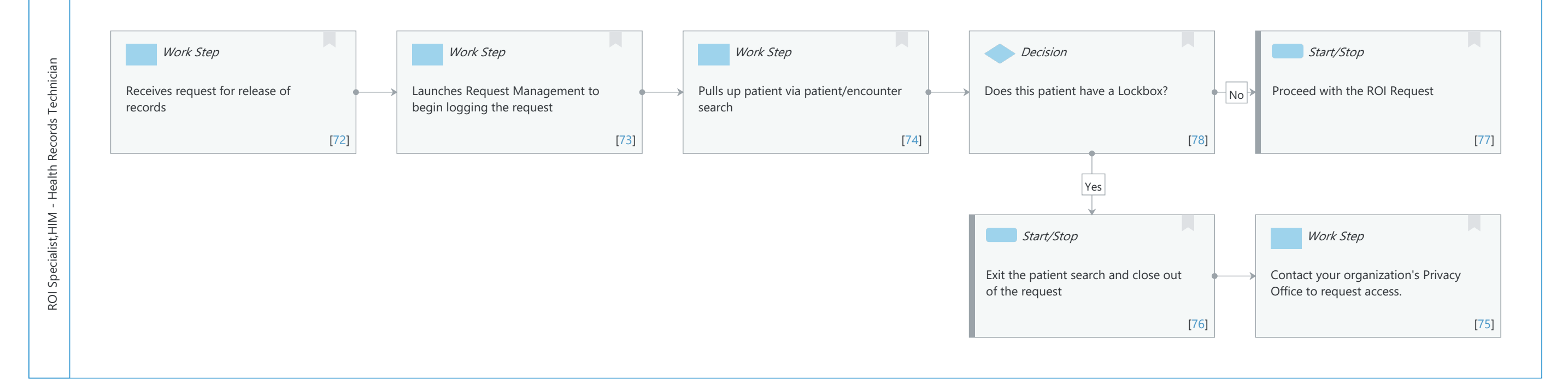

Cerner Workflow ID: Client Workflow ID: 1066

#### Last updated by Debbie Begin, Nov 06, 2024 4:33pm (UTC -5 hours)

# **Workflow Details:**

Workflow Name: HIM - ERM: Lockbox Process Workflow State: Future State Workstream: Post-Discharge/Post-Visit Venue: Acute Care Ambulatory Client Owner: Begin, Debbie Cerner Owner: Standard: Yes Related Workflow(s): Tags:

# **Workflow Summary:**

Service Line: Related Solution(s): Health Information Management Project Name: Niagara Health System:OPT-0297674:NIAG\_CD Niagara HIS RFP TestBuilder Script(s): HIM- Lockbox Process Cerner Workflow ID: Client Workflow ID: 1066 Workflow Notes: Introduced By: WS 5 Validated By: WS 8

#### Swim Lane:

Role(s): HIM Manager [Custom] HIM Director/ Manager Privacy [Custom] Department(s): Health Information Management Security Position(s):

# Start/Stop [3]

Description: Patient requests lockbox restriction.

# **Document** [4]

Description: Patient completes the "Lockbox Request Form" for lockbox restriction of discharged encounter(s).

# Work Step [5]

Description: Access the "Lockbox Create/Release"Conversation from Access Management Office/ PMOffice

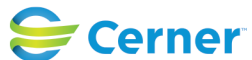

© Cerner Corporation. All rights reserved. This document contains Cerner confidential and/or proprietary information belonging to Cerner Corporation and/or its related affiliates which may not be reproduced or transmitted in any form or by any means without the express written consent of Cerner.

Cerner Workflow ID: Client Workflow ID: 1066

# Work Step [7]

Description: Search for the patient and select Correct Encounter to add Lockbox To the Encounter

## Work Step [6]

Description: Then select OK.

#### Work Step [8]

Description: Lockbox Create/Release message populates "Are you placing a lockbox on an encounter?" Select Yes

#### System [12]

Description: Lockbox Create/Release conversation opens

## Work Step [11]

Description: Modify Registration Date and Time if applicable. Add comment in Lockbox Comment section if needed

#### **System** [15]

Description: Lockbox Create/Release conversation opens. Confidentiality level field is defaulted "Lockbox"

#### **Decision** [16]

Description: Is this a recurring encounter?

#### Work Step [13]

Description: Message will populate "Encounter selected is a Recurring type. Would you like to create new encounter?" Select No.

#### Work Step [17]

Description: Enter comment in Lockbox Comments if needed

## Work Step [18]

Description: Select OK to Confirm changes

#### **Decision** [19]

Description: Does the patient require the Lockbox to be lifted?

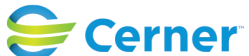

Cerner Workflow ID: Client Workflow ID: 1066

## Start/Stop [20]

Description: Monitor Lockbox worklist in Access Management Office PM Office. Review locked/privacy encounters as needed.

## Work Step [94]

Description: Confirm if necessary on Lockbox Worklist if Lockbox is lifted

## Work Step [25]

Description: Access the "Lockbox Worklist"in Access Management Office/ PM Office

#### Work Step [26]

Description: Right click on the Locked encounter and select "Lockbox Create/Release"

#### Work Step [27]

Description: Lockbox Create/Release message populates "Are you discontinuing the lockbox designation?" Select Yes

#### Work Step [28]

Description: Lockbox Create/Release conversation opens. Remove Lockbox Comments if needed. Select OK

## Start/Stop [29]

Description: Encounter lockbox is lifted

#### Swim Lane:

Role(s): Clinic Staff Physician [Custom] Prescriber/ Interprofessional Team [Custom] Department(s): Health Information Management Security Position(s):

#### Work Step [63]

Description: Accesses patient's lockbox encounter from patient search or worklist

#### System [65]

Description: Discern Alert with warning of 'lockbox restriction' displays

# Decision [66]

Description: Does clinical staff need to access charts to provide care?

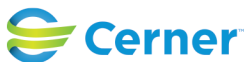

Cerner Workflow ID: Client Workflow ID: 1066

## Work Step [64]

Description: Contact the respective Organizations Privacy Office to request access.

## Work Step [62]

Description: Close alert and patient chart

#### Swim Lane:

Role(s): ROI Specialist [Custom]

HIM - Health Records Technician [Custom]

Department(s): Security Position(s):

#### Work Step [72]

Description: Receives request for release of records

# Work Step [73]

Description: Launches Request Management to begin logging the request

## Work Step [74]

Description: Pulls up patient via patient/encounter search

#### **Decision** [78]

Description: Does this patient have a Lockbox?

#### Start/Stop [77]

Description: Proceed with the ROI Request

#### Start/Stop [76]

Description: Exit the patient search and close out of the request

#### Work Step [75]

Description: Contact your organization's Privacy Office to request access.

#### **Facilities:**

Facility Name: Niagara Health System (All five acute hospitals) and Hotel Dieu Shaver Status: Approved

Facility Cerner Owner:

Facility Client Owner: Begin, Debbie;Voth, Kim;Malik, Mayank

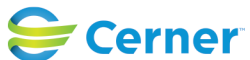

© Cerner Corporation. All rights reserved. This document contains Cerner confidential and/or proprietary information belonging to Cerner Corporation and/or its related affiliates which may not be reproduced or transmitted in any form or by any means without the express written consent of Cerner.

Cerner Workflow ID: Client Workflow ID: 1066

Nov 06, 2024

Last updated by Debbie Begin, Nov 06, 2024 4:33pm (UTC -5 hours)

Authorize Date: Nov 06, 2024 Facility Comments:

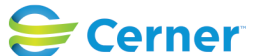